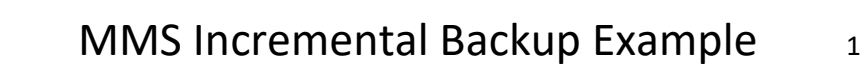

1. Type GO LXIBMS/LXIBMS from any OS/400 command line and press Enter.

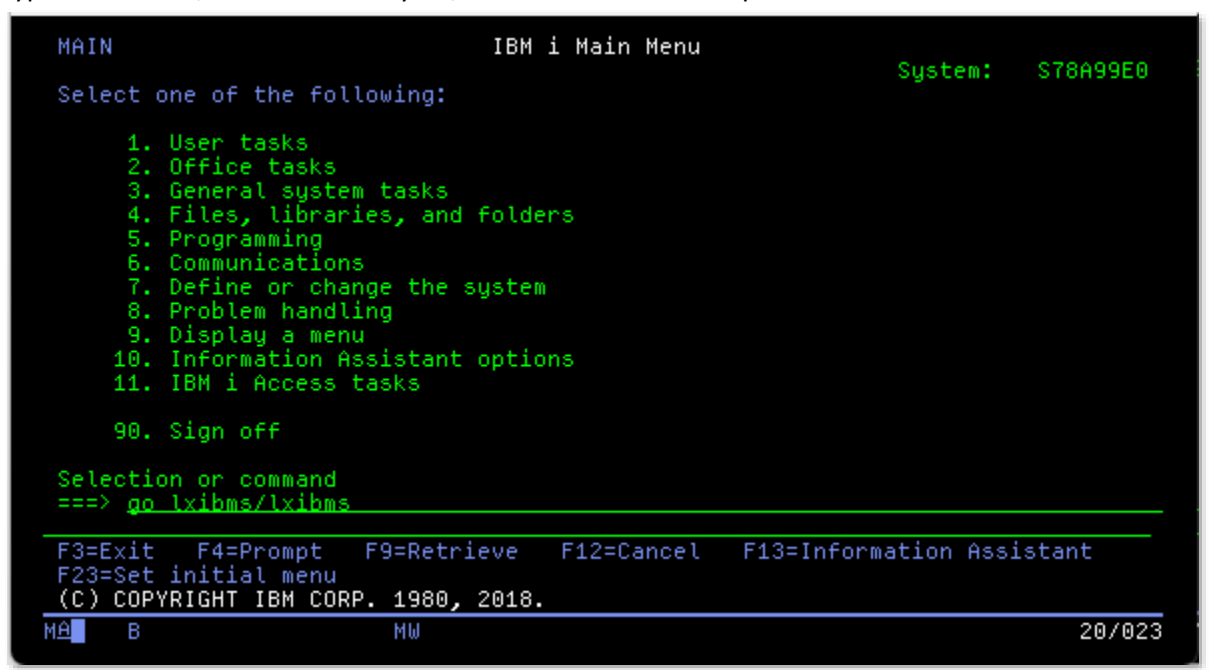

2. This displays the MMS Backup menu.

| Scheduler Go Help                                                                                                    |                                           |
|----------------------------------------------------------------------------------------------------|-------------------------------------------|
| LXIBMS Backup                                                                                                    | Custon 0700050                            |
| Select one of the following:                                                                                                    | System: STORAGEO                          |
| 1. Work with Backup<br>2. Work with Backup Definition<br>3. Work with Backup Status                                                       |                                           |
| 5. Work with Omit List                                                                                                    |                                           |
| 10. Reports                                                                                                    |                                           |
| Related Commands Menus<br>79. Backup Commands<br>80. Backup Definition Commands<br>81. Omit List Commands<br>Selection or command<br>===> | CMDBKUP<br>CMDBKUPDFN<br>CMDOMITL<br>More |
| F3=Exit F4=Prompt F9=Retrieve F12=Cancel<br>(c) Copyright LXI - 1985, 2021.                                                               |                                           |
| MA B MW                                                                                                    | 21/007                                    |

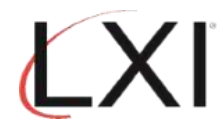

 Backup definitions define the devices that MMS uses during a save function. MMS backup definitions can be viewed and managed by selecting **Option 2** from the Backup main menu or using the LXIBMS/WRKBKUPDFN command.

| Scheduler Go Help                                                                                         |            |         |                                           |
|----------------------------------------------------------------------------------------------------|------------|---------|-------------------------------------------|
| LXIBMS                                                                                                    | Backup     | Sustem. | \$78400E0                                 |
| Select one of the following:                                                                              |            | ayacem. | 31049920                                  |
| 1. Work with Backup<br>2. Work with Backup Definition<br>3. Work with Backup Status                       |            |         |                                           |
| 5. Work with Omit List                                                                                    |            |         |                                           |
| 10. Reports                                                                                               |            |         |                                           |
| Related Commands Menus<br>79. Backup Commands<br>80. Backup Definition Commands<br>81. Omit List Commands |            |         | CMDBKUP<br>CMDBKUPDFN<br>CMDOMITL<br>More |
| Selection or command<br>===> 2                                                                            |            |         |                                           |
| F3=Exit F4=Prompt F9=Retrieve<br>(c) Copyright LXI - 1985, 2021.                                          | F12=Cancel |         |                                           |
| MA B MW                                                                                                   |            |         | 21/008                                    |

4. Backup definitions can be added by selecting **Option 1** and specifying a new backup definition name and pressing **Enter**.

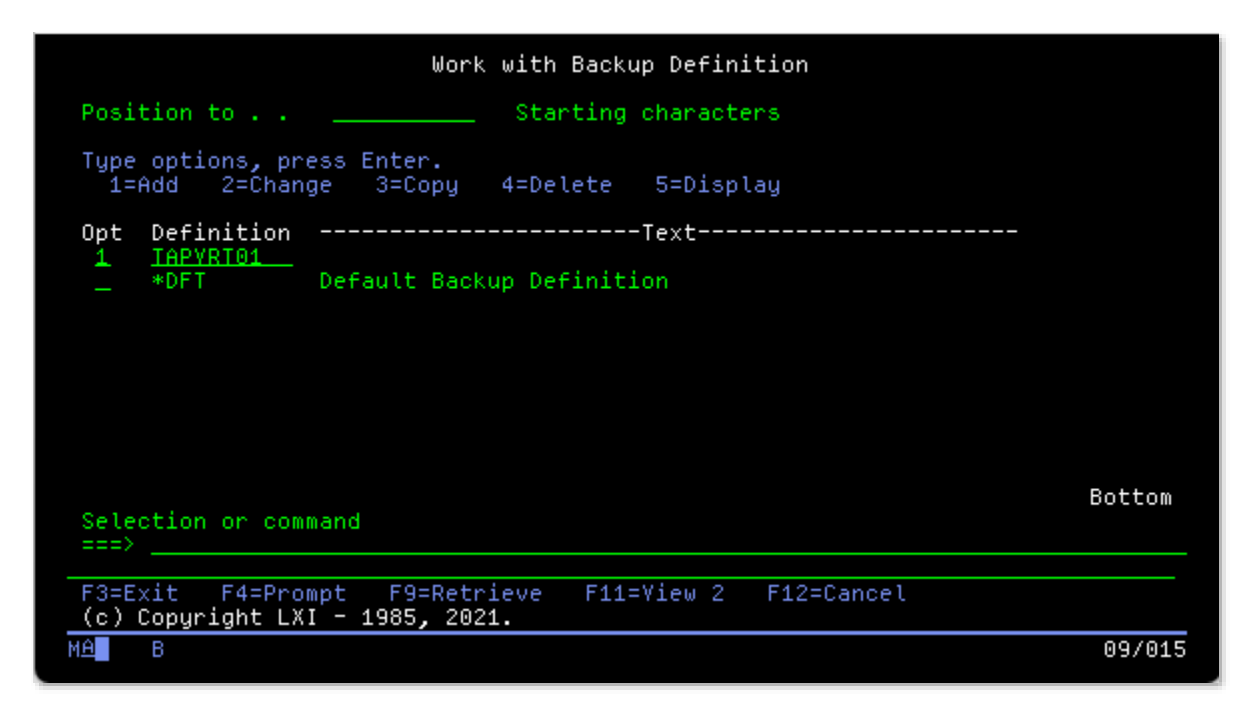

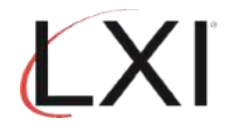

| Add Backup D                                                        | efinition (ADD                                                                       | BKUPDFN)                                                                                                    |
|---------------------------------------------------------------------|--------------------------------------------------------------------------------------|----------------------------------------------------------------------------------------------------|
| Type choices, press Enter.                                          |                                                                                      |                                                                                                    |
| Backup definition ><br>Device                                       | TAPVRT01<br>tapvrt01<br>*VES<br>*NO<br>*CURRENT<br>*NONE<br>*NO<br>*NO<br>*NO<br>*NO | Name<br>Name<br>*LEAVE, *REWIND, *UNLOAD<br>*YES, *NO<br>*NO, *YES<br>*CURRENT, *PRV, YTR1M0<br>*NONE, *ALL, *AFTER, *REPLACE<br>*NO, *YES<br>*NO, *YES<br>*NO, *YES<br>*NO, *YES<br>*NO, *LIB, *SYNCLIB, *SYSDFN |
| F3=Exit F4=Prompt F5=Refresh<br>F13=How to use this display<br>MA B | F10=Additiona<br>F24=More keys                                                       | More<br>U parameters F12=Cancel<br>06/045                                                                                                    |

6. This adds device TAPVRT01 to the list of MMS backup definitions.

| Work with Backup Definition                                                                        |        |
|----------------------------------------------------------------------------------------------------|--------|
| Position to Starting characters                                                                    |        |
| Type options, press Enter.<br>1=Add 2=Change 3=Copy 4=Delete 5=Display                             |        |
| Opt Definition                                                                                     |        |
| <pre>*DFT Default Backup Definition TAPVRT01 Virtual Tape Library TAPVRT01</pre>                   |        |
|                                                                                                    |        |
|                                                                                                    |        |
|                                                                                                    | Bottom |
| Selection or command<br>===>                                                                       |        |
| F3=Exit F4=Prompt F9=Retrieve F11=View 2 F12=Cancel<br>MMS/bms - Backup definition TAPVRT01 added. |        |
| MA B                                                                                               | 09/003 |

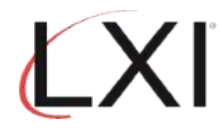

| Work with Backup                                                                                                    |                         |
|----------------------------------------------------------------------------------------------------|-------------------------|
| Position to Starting characters                                                                                                    |                         |
| Type options, press Enter.<br>1=Add 2=Change 3=Copy 4=Delete 5=Work with 6=Run<br>8=Yolume 9=Definition 10=Job 11=Schedule 13=History | 7=Rename<br>15=Commands |
| Opt BackupTextText                                                                                                    |                         |
| Tefault Backup Definition                                                                                                    |                         |
|                                                                                                    |                         |
|                                                                                                    |                         |
|                                                                                                    |                         |
| Selection or command                                                                                                    | Bottom                  |
| ===>                                                                                                    |                         |
| F3=Exit F4=Prompt F9=Retrieve F11=View 2 F12=Cancel                                                                                   | F15=Status              |
| (c) Copyright LXI - 1985, 2021.                                                                                                    |                         |
| MA B                                                                                                    | 10/002                  |

8. To add a backup, select **Option 1** and specify the name of the backup. Pressing **Enter** prompts the Add Backup (**LXIBMS/ADDBKUP**) command. In this example, backup DAILY is being added.

| Work with Backup                                                                                                    |                         |
|----------------------------------------------------------------------------------------------------|-------------------------|
| Position to Starting characters                                                                                                    |                         |
| Type options, press Enter.<br>1=Add 2=Change 3=Copy 4=Delete 5=Work with 6=Run<br>8=Volume 9=Definition 10=Job 11=Schedule 13=History | 7=Rename<br>15=Commands |
| Opt BackupTextTextTextText                                                                                                    |                         |
|                                                                                                    |                         |
| Selection or command<br>===>                                                                                                    | Bottom                  |
| F3=Exit F4=Prompt F9=Retrieve F11=View 2 F12=Cancel<br>F16=Labels F17=Devices F18=Scheduler<br>(c) Copyright LXI - 1985, 2021.        | F15=Status              |
| MAB                                                                                                    | 10/012                  |

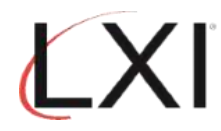

|                                    | Add B      | ackup (ADDBKU                               | P)             |                   |         |
|------------------------------------|------------|---------------------------------------------|----------------|-------------------|---------|
| Type choices, press En             | ter.       |                                             |                |                   |         |
| Backup                             |            | DAILY<br><u>tapvrt01</u><br><u>*BKUPDFN</u> | Name,<br>*DFT, | *AUTO<br>TAPVRT01 |         |
|                                    |            |                                             |                |                   |         |
|                                    |            |                                             |                |                   |         |
|                                    |            |                                             |                |                   |         |
|                                    |            |                                             |                |                   |         |
|                                    |            |                                             |                |                   | Bottom  |
| F3=Exit F4=Prompt<br>F24=More keys | F5=Refresh | F12=Cancel                                  | F13=How        | to use this       | display |
| MA B                               |            |                                             |                |                   | 06/045  |

10. Select **Option 5** to add a backup list to a backup. Backup lists define the type of data to save. Press **Enter**.

|                                       |                                               | Work with                           | Backup               |                          |                         |
|---------------------------------------|-----------------------------------------------|-------------------------------------|----------------------|--------------------------|-------------------------|
| Position to                           |                                               | Starting                            | characters           |                          |                         |
| Type options<br>1=Add<br>8=Yolume     | , press Enter.<br>2=Change 3=<br>9=Definition | Copy 4=Delet<br>10=Job 11=          | e 5=Work<br>Schedule | with 6=Run<br>13=History | 7=Rename<br>15=Commands |
| Opt Backup                            |                                               |                                     | Text                 |                          |                         |
| *AUTO<br>5 DAILY                      | Default E<br>Virtual T                        | ackup Definiti<br>ape Library TA    | on<br>PVRT01         |                          |                         |
| Selection or<br>===>                  | command                                       |                                     |                      |                          | Bottom                  |
| F3=Exit<br>F16=Labels<br>MMS/bms - Ba | F4=Prompt<br>F17=Devices<br>ckup DAILY add    | F9=Retrieve<br>F18=Scheduler<br>ed. | F11=View             | 2 F12=Cancel             | F15=Status              |
| MA B                                  |                                               |                                     |                      |                          | 12/003                  |

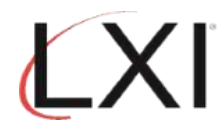

|                                                                | Work wit            | h Backup Lis | t         |          |           |
|----------------------------------------------------------------|---------------------|--------------|-----------|----------|-----------|
| Backup : DAILY                                                 |                     | Positio      | nto _     |          |           |
| Type options, press End<br>1=Add 2=Chang<br>8=Omit list 9=Hold | cer.<br>ge 4=Remove | 5=Work wit   | h 6=Rele  | ase 7=⊧  | love      |
| Opt Seq List                                                   | Type Omit           | list Hold    | Error     | Date     | Time      |
| Selection or command                                           |                     |              |           |          | Bottom    |
| F3=Exit F4=Prompt F                                            | 9=Retrieve          | F11=View 2   | F12=Cance | el F14=0 | )mit list |
| MA B                                                           |                     |              |           |          | 10/003    |

12. This prompts the Add Backup List (LXIBMS/ADDBKUPL) command. Specify the type of backup to perform and press Enter. The following example creates an object (\*OBJ) backup list.

|                                    | Add Back   | up List (ADD                  | BKUPL)                               |           |
|------------------------------------|------------|-------------------------------|--------------------------------------|-----------|
| Type choices, press                | Enter.     |                               |                                      |           |
| Backup<br>Sequence number<br>List  |            | > DAILY<br>> 5<br><u>*obj</u> | Name<br>1-9999<br>*ASP, *ASPDLO, *CF | G, ∗EJECT |
|                                    |            |                               |                                      |           |
|                                    |            |                               |                                      |           |
|                                    |            |                               |                                      | Bottom    |
| F3=Exit F4=Prompt<br>F24=More keys | F5=Refresh | F12=Cancel                    | F13=How to use this                  | display   |
| MA B                               |            |                               |                                      | 07/041    |

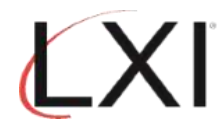

13. Pressing Enter prompts additional command parameters. Review and change the parameters as needed. Use F1 to get Help information. Press Enter to return to the Work with Backup List panel. In this example, an incremental backup (\*INCR) is being defined.

| Add Back                                                               | up List (ADDE                             | BKUPL)                                                                                           |
|------------------------------------------------------------------------|-------------------------------------------|--------------------------------------------------------------------------------------------------|
| Type choices, press Enter.                                             |                                           |                                                                                                  |
| Backup ><br>Sequence number ><br>List ><br>Type                        | DAILY<br>5<br><u>*OBJ</u><br><u>*incr</u> | Name<br>1-9999<br>*ASP, *ASPDLO, *CFG, *EJECT<br>*FULL, *INCR, *CUML                             |
| Minimum resources<br>Maximum resources<br>ASP device<br>Omit list name | *NONE<br>*<br>*NONE<br>*IGNORE            | 1-32, *NONE, *AVAIL<br>1-32, *AVAIL, *MIN<br>Name, *, *SYSBAS<br>Name, *NONE<br>*IGNORE, *CANCEL |
|                                                                        | <u>*BLHNK</u>                             |                                                                                                  |
| F3=Exit F4=Prompt F5=Refresh<br>F24=More keys                          | F12=Cancel                                | Bottom<br>F13=How to use this display                                                            |
| MA B                                                                   |                                           | 10/037                                                                                           |

14. To add objects to the backup list, select **Option 5** and press **Enter**.

|                    |                                           | Work                          | with Back           | up Lis  | t        |         |            |
|--------------------|-------------------------------------------|-------------------------------|---------------------|---------|----------|---------|------------|
| Backu              | ip : DAIL                                 | Y                             | F                   | Positio | n to 🔄   |         |            |
| Type<br>1=A<br>8=0 | options, press<br>dd 2=C<br>)mit list 9=H | Enter.<br>hange 4=Remo<br>old | ve 5=Wo             | ork wit | h 6=Rel  | .ease 7 | '=Move     |
| Opt                | Seq List                                  | Type Om                       | it list             | Hold    | Error    | Date    | Time       |
| 5                  | 5 *0BJ                                    | *INCR *N                      | ONE                 | *N0     | *IGNORE  | *NONE   | *NONE      |
| Selec<br>===>      | tion or comman                            | d                             |                     |         |          |         | Bottom     |
| F3=Ex<br>MMS/b     | it F4=Prompt                              | F9=Retrieve<br>added to back  | F11=Vi<br>up DAILY. | iew 2   | F12=Canc | el F14  | =Omit list |
| MA                 | В                                         |                               |                     |         |          |         | 20/00      |

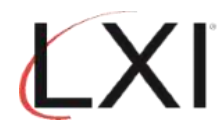

| Work with Ba                                               | ackup List Entries                 |        |
|------------------------------------------------------------|------------------------------------|--------|
| Backup : DAILY<br>List : *0BJ                              | Sequence . : 5<br>Type : *INCR     |        |
| Type options, press Enter.<br>1=Add 3=Copy 4=Remove 5=Work | with 7=Move                        |        |
| Opt Order Library Obj<br><u>1 5 LXI *AL</u>                | ject Type Member<br>L <u>*FILE</u> |        |
| (No records meet selection criteri                         | La.)                               |        |
| Selection or command<br>===>                               |                                    | Bottom |
| F3=Exit F4=Prompt F9=Retrieve                              | F12=Cancel                         |        |
| MA B                                                       |                                    | 18/028 |

16. Pressing **Enter** displays the Work with Backup List Entries panel. In this example, file LXIDATA has been defined for this incremental backup.

| Wor                                                    | k with Backup Li                   | st Entries         |            |        |
|--------------------------------------------------------|------------------------------------|--------------------|------------|--------|
| Backup : DAILY<br>List : *0BJ                          | Se<br>Ty                           | quence . :<br>pe : | 5<br>*INCR |        |
| Type options, press Enter.<br>1=Add 3=Copy 4=Remove    | 5=Work with                        | 7=Move             |            |        |
| Opt Order Library                                      | Object                             | Туре               | Member     |        |
| _ <u>5</u> LXI                                         | *ALL                               | *FILE              | *NONE      |        |
|                                                        |                                    |                    |            |        |
|                                                        |                                    |                    |            |        |
|                                                        |                                    |                    |            |        |
| Selection or command                                   |                                    |                    |            | Bottom |
| ===>                                                   |                                    |                    |            |        |
| F3=Exit F4=Prompt F9=Re<br>MMS/bms - Object LXI/*ALL a | trieve F12=Can<br>dded to backup D | ally.              |            |        |
| MA B                                                   |                                    |                    |            | 10/003 |

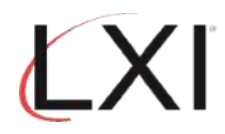

17. If more backup lists are required, press **Enter** until the Work with Backup List panel is displayed. If no more backup lists are required, press **Enter** to return to the Backup main menu.